×

# R0347 - Resumo das Situações Especiais de Cobrança

O objetivo desta funcionalidade é gerar o resumo das situações especiais de cobrança, tanto para uma consulta *online* quanto para a visualização do resumo em dois relatórios impressos: *analítico* ou *sintético*.

A funcionalidade pode ser acessada via **Menu de Sistema**, através do caminho: **GSAN** > **Relatório** > **Cobrança** > **R0347** - **Resumo das Situações Especiais de Cobrança**.

Feito isso, o sistema exibe a tela a seguir:

#### Observação

Informamos que os dados exibidos nas telas a seguir são fictícios e não retratam informações de clientes.

update: 03/01/2020 ajuda:relatorios:r0347\_-\_resumo\_das\_situacoes\_especiais\_de\_cobranca https://www.gsan.com.br/doku.php?id=ajuda:relatorios:r0347\_-\_resumo\_das\_situacoes\_especiais\_de\_cobranca 14:32

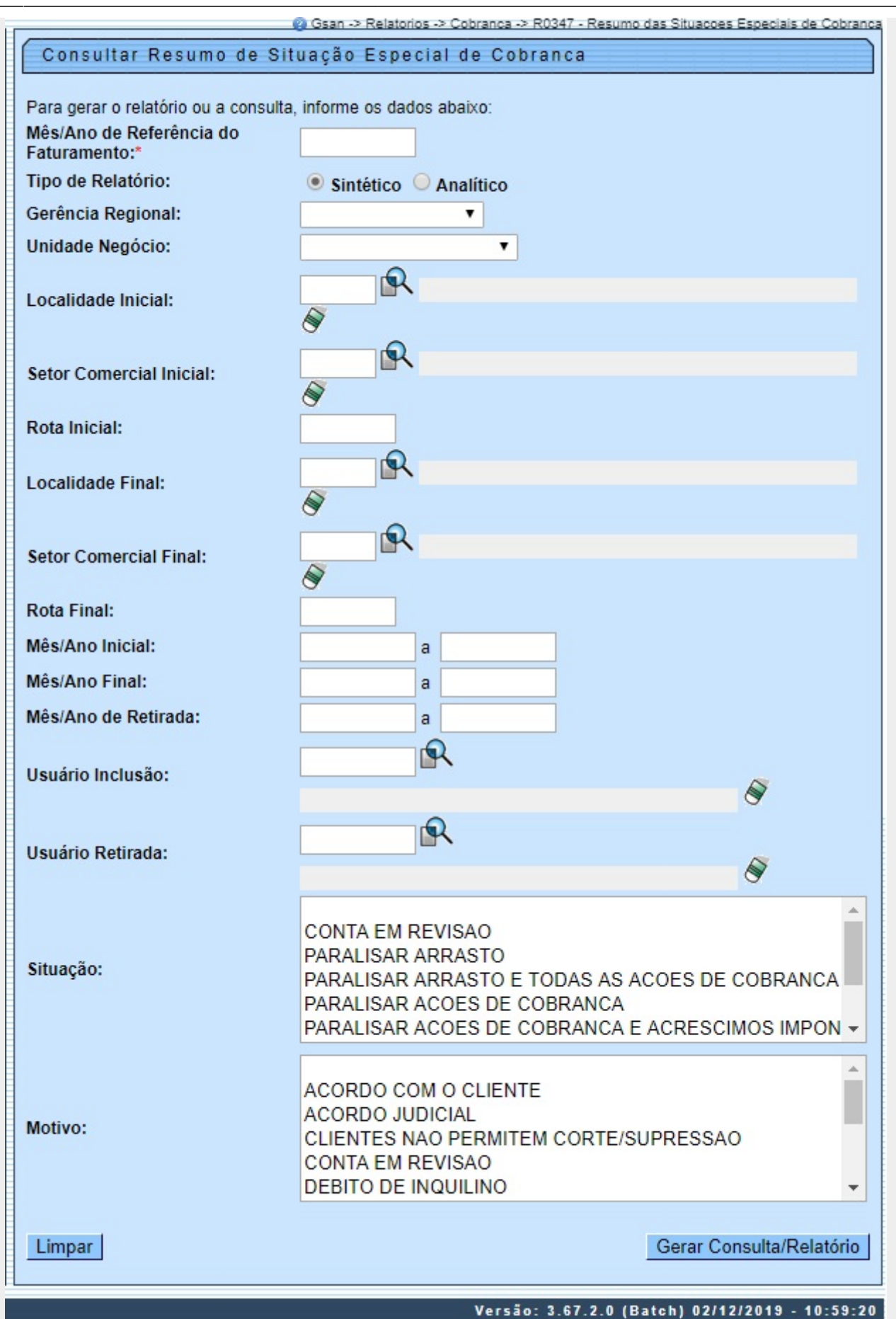

Na funcionalidade acima, informe os campos necessários para filtrar as informações do resumo (para orientações sobre o preenchimento dos campos clique **aqui**), com atenção especial às seguintes validações do sistema: 1.

O **Mês/Ano de Referência do Faturamento** deve ser informado obrigatoriamente, no formato MM/AAAA. 2.

Deve ser informado o **Tipo de Relatório** entre *Analítico* ou *Sintético* a ser exibido na tela **Consultar Resumo de** 

Situação Especial de Cobrança, depois de clicado em 🍩.

3.

Caso o código da localidade informada não pertença à gerência regional selecionada, o sistema exibe a mensagem Localidade não pertence à gerência regional selecionada «Gerência Regional».

4.

Caso o código da localidade informada não pertença à unidade de negócio selecionada, o sistema exibe a mensagem **Localidade não pertence à unidade de negócio selecionada «Unidade de Negócio»**. 5.

Caso o código da localidade informada não exista no banco de dados, o sistema exibe a mensagem **Localidade inexistente**.

6.

Caso o código do setor comercial informado não exista no banco de dados, o sistema exibe a mensagem **Setor Comercial Inexistente**.

7.

Caso o código do setor comercial informado não pertença à localidade informada, o sistema exibe a mensagem **Setor Comercial não pertence à localidade informada «Localidade»**.

8.

Caso o código da rota informada não exista no banco de dados, o sistema exibe a mensagem **Rota inexistente**. 9.

Caso o código da rota informada não pertença ao setor comercial informado, o sistema exibe a mensagem **Rota** não pertence ao setor comercial informado «Setor Comercial».

10.

O **Mês/Ano Inicial** pode ser informado, desde que o conteúdo do segundo campo seja *maior* que o primeiro. O sistema replica o valor do primeiro no segundo campo, com possibilidade de editá-lo para um valor *maior* que o conteúdo do primeiro campo. Quando informado indica que o sistema deverá retornar as ocorrências com **referência inicial** da situação especial de cobrança dentro do intervalo.

11.

O **Mês/Ano Final** pode ser informado, desde que o conteúdo do segundo campo seja *maior* que o primeiro. O sistema replica o valor do primeiro no segundo campo, com possibilidade de editá-lo para um valor *maior* que o conteúdo do primeiro campo. Quando informado indica que o sistema deverá retornar as ocorrências com **referência final** da situação especial de cobrança dentro do intervalo.

12.

O **Mês/Ano Retirada** pode ser informado, desde que o conteúdo do segundo campo seja *maior* que o primeiro. O sistema replica o valor do primeiro no segundo campo, com possibilidade de editá-lo para um valor *maior* que o conteúdo do primeiro campo. Quando informado indica que o sistema deverá retornar as ocorrências com **referência de retirada** da situação especial de cobrança dentro do intervalo.

13.

O **Usuário da Inclusão**, ou seja, que incluiu a situação especial de cobrança, pode ser informado.

14.

O **Usuário da Retirada**, ou seja, que retirou a situação especial de cobrança, pode ser informado.

15.

Caso não tenha sido selecionada nenhuma **Situação**, o sistema assume que todas estão selecionadas. 16.

Caso não tenha sido selecionado nenhum **Motivo**, o sistema assume que todos estão selecionados.

17.

Caso não existam dados do resumo das situações especiais de cobrança, o sistema exibe a mensagem **Não** existem dados no resumo das situações especiais de cobrança.

18.

Caso seja informado o atributo inicial e não seja informado o atributo final, o sistema exibe a mensagem **Informe** «Nome do Atributo» final.

19.

Caso seja informado o atributo final e não seja informado o atributo inicial, o sistema exibe a mensagem **Informe** «Nome do Atributo» inicial".

20.

Caso o conteúdo do atributo final seja menor (inferior, anterior) ao conteúdo do atributo inicial, o sistema exibe a mensagem **«Nome do atributo» Final é menor que o «Nome do atributo» Inicial**.

Feitas essas considerações, clique no botão Gerar Consulta/Relatório. Feito isso, o sistema visualiza a tela de consulta abaixo:

| Consultar Resumo de Situação Especial de Cobranca                                                        |                                                    |                                   |                   |               |            |                |  |
|----------------------------------------------------------------------------------------------------|----------------------------------------------------|-----------------------------------|-------------------|---------------|------------|----------------|--|
| Gerência - RNS - GERÊNCIA REGIONAL NATAL SUL                                                             |                                                    |                                   |                   |               |            |                |  |
| Unidade Negócio - 11 - U<br>Localidade - 115 - ESC I<br>Setor Comercial - 14 - S<br>PARALISAR AÇÕES DE C | JNIDADE CO<br>DIST DE CAF<br>ETOR 014 C<br>OBRANÇA | OMERCIAL<br>PIM MACIO<br>APIM MAC | . SUL<br>)<br>CIO |               |            |                |  |
| Motivo                                                                                                   | Início                                             | Término                           | Qtd. Paralisada   | Qtd. Ligações | Perc(%)    | Fat. Estimado  |  |
| EM PROCESSO<br>JUDICIAL                                                                                  | 04/2011                                            | 10/2025                           | 14                | 0             | 0,00       | 0,00           |  |
| ACORDO JUDICIAL                                                                                          | 10/2011                                            | 12/2020                           | 30                | 0             | 0,00       | 0,00           |  |
|                                                                                                    | Total da Situ                                      | lação                             | 44                | 0             | 0,00       | 0,00           |  |
| Total do Setor<br>Comercial<br>Setor Comercial - 15 - SETOR 015 CAPIM MAC                                |                                                    | 44<br>CIO                         | 0                 | 0,00          | 0,00       |                |  |
| Motivo                                                                                                   | Início                                             | Término                           | Qtd. Paralisada   | Qtd. Ligações | Perc(%)    | Fat. Estimado  |  |
| EM PROCESSO<br>JUDICIAL                                                                                  | 04/2011                                            | 12/2015                           | 8                 | 0             | 0,00       | 0,00           |  |
|                                                                                                    | Total da Situ                                      | acão                              | 8                 | 0             | 0.00       | 0.00           |  |
| Voltar Filtro                                                                                            |                                                    |                                   |                   |               |            |                |  |
|                                                                                                    |                                                    |                                   | Versä             | 0-32430.00    | nline) 24/ | 05/2018 - 18-1 |  |

Caso prefira visualizar o relatório impresso, clique no ícone *Sector*. Feito isso, o sistema visualiza o relatório para impressão, de acordo com o **Tipo de Relatório** entre *Analítico* ou *Sintético* selecionado na tela inicial, conforme modelos abaixo:

## Modelo de Relatório Analítico

|                                                                                        | GSAN - SISTEMA INTEGRADO DE GESTÃO E SERVICOS DE SANEAMENTO<br>Relatório resumo de situacão especial de cobranca - analítico |                                            |           |                                                                    |                                         | PAG 6/6                                  |                                   |                   |
|----------------------------------------------------------------------------------------|----------------------------------------------------------------------------------------------------|--------------------------------------------|-----------|--------------------------------------------------------------------|-----------------------------------------|------------------------------------------|-----------------------------------|-------------------|
|                                                                                        | Měs/Ano Faturamento: 06/2019<br>Gerëncia Regional: 2 - BORBOREMA<br>Localidade: 152 - POCINHOS                               |                                            |           | Unidade de Negócio: 2 - UN-BORBOREMA<br>Setor Comercial: 152 - 001 |                                         |                                          |                                   | 10:19:39<br>R0957 |
| Matrícula<br>Mês/Ano Inicia                                                            | Cliente Usuári<br>Mês/Ano Final                                                                                              | Mês/Ano Re                                 | etirada   | E                                                                  | ndereço<br>suário - 1                   | Inclusão                                 | Usuário - Retirada                |                   |
| Situação                                                                               |                                                                                                    |                                            |           | M                                                                  | otivo - In                              | nclusão                                  | Motivo - Retirada                 |                   |
| 67495354<br>06/2018<br>PARALISAR ORDENS<br><b>Observação Inclu</b><br>Autora: LINDALGI | LINDALGISA<br>06/2019<br>DE CORTE E SUPRESS<br><b>SÃO:</b> 0800137.54.201<br>ZA                                              | DE BRITO<br>06/2019<br>ÃO<br>8.8.15.0541-0 | 7/06/2018 | RI<br>MJ<br>EN                                                     | JA JOAQUIM<br>AGNA VANDER<br>M PROCESSO | ALVES GOMES,<br>LEIDE FONTES<br>JUDICIAL | - CACIMBA NOVA POCINHOS PB 58150- |                   |
| EM PROCESSO J                                                                          | JDICIAL                                                                                                    | 06/2018                                    | 06/2019   | 1                                                                  | 3004                                    | 0,03                                     |                                   |                   |
| TOTAL DA SITU                                                                          | AÇÃO:                                                                                                    |                                            |           | 1                                                                  | 3004                                    | 0,03                                     |                                   |                   |
| TOTAL DO SETC                                                                          | R COMERCIAL:                                                                                                    |                                            |           | 1                                                                  | 3004                                    | 0,03                                     |                                   |                   |
| TOTAL DA LOCA                                                                          | LIDADE:                                                                                                    |                                            |           | 1                                                                  | 3004                                    | 0,03                                     |                                   |                   |
|                                                                                        | ADE DE NEGÓCIO:                                                                                                    |                                            |           | 3                                                                  | 6596                                    | 0,05                                     |                                   |                   |
| TOTAL DA UNII                                                                          |                                                                                                    |                                            |           |                                                                    |                                         |                                          |                                   |                   |
| TOTAL DA UNII<br>TOTAL DA GERÍ                                                         | NCIA REGIONAL:                                                                                                    |                                            |           | 3                                                                  | 6596                                    | 0,05                                     |                                   |                   |

## Modelo de Relatório Sintético

| RESUMO                                                                                                    | DAS SITUAÇÕES E | SPECIAIS DE CO | BRANÇA - SINTÉTIC | 0             | P         | PAG 6/6<br>02/12/2019 |
|----------------------------------------------------------------------------------------------------|-----------------|----------------|-------------------|---------------|-----------|-----------------------|
| Més/Ano de Faturamento:06/2019 Enterna Enterna enterna ente |                 |                |                   |               | 10.20.28  |                       |
| Gerencia kegional:2 Soksokawa Unidade kegocio:2 ON-BORBOREWA   Localidade:152 POCINHOS Setor Comercial: 1 - 152 - 001                                                                                                    |                 |                |                   |               | R0347     |                       |
| situação                                                                                                    |                 |                |                   |               |           |                       |
| MOTIVO                                                                                                    | INÍCIO          | TÉRMINO        | QTD. PARALISADA   | QTD. LIGAÇÕES | PERC. (%) | FAT. ESTIM            |
| PARALISAR ORDENS DE CORTE E SUPRESSÃO                                                                                                    |                 |                |                   |               |           |                       |
| EM PROCESSO JUDICIAL                                                                                                    | 06/2018         | 06/2019        | 1                 | 3004          | 0,03      |                       |
| TOTAL DA SITUAÇÃO                                                                                                    |                 |                | 1                 | 3004          | 0,03      |                       |
| TOTAL DO SETOR COMERCIAL                                                                                                    |                 |                | 1                 | 3004          | 0,03      |                       |
| TOTAL DA LOCALIDADE                                                                                                    |                 |                | 1                 | 3004          | 0,03      |                       |
| TOTAL DA UNIDADE DE NEGÓCIO                                                                                                    |                 |                | 1                 | 3004          | 0,03      |                       |
| DTAL DA GERÊNCIA                                                                                                    |                 |                | 3                 | 6596          | 0,05      |                       |
| OTAL GERAL                                                                                                    |                 |                | 6                 | 22247         | 0.03      |                       |

# **Preenchimento dos Campos**

| Campo                                      | Preenchimento dos Campos                                                                                                    |
|--------------------------------------------|----------------------------------------------------------------------------------------------------|
| Mês/Ano de<br>Referência do<br>Faturamento | Campo obrigatório. Informe no formato MM/AAAA. Será apresentado o resumo<br>dos imóveis que estavam em situação especial de cobrança ou que foram<br>retirados no mês informado.<br><b>Regra associada</b> : Caso sejam informados o mês/ano do faturamento corrente,<br>será exibida a posição do último processamento <b>Batch</b> de geração do resumo.<br>Caso contrário, será exibida a posição do encerramento do faturamento do mês<br>informado, que é o momento em que é gerada a posição final referente ao mês. |
| Tipo do<br>Relatório                       | Selecione o tipo do relatório, entre <i>analítico</i> ou <i>sintético</i> a ser exibido na tela de consulta com o resumo das situações especiais de cobrança, depois de clicado em 🌑.                                                                                                    |
| Gerência<br>Regional:                      | Selecione a gerência regional da lista de opções disponibilizadas pelo sistema. A gerência escolhida deverá corresponder ao código da localidade informada.                                                                                                    |
| Unidade<br>Negócio:                        | Selecione a unidade de negócio da lista de opções disponibilizadas pelo sistema.<br>A unidade escolhida deverá corresponder ao código da localidade informada.                                                                                                    |
| Localidade<br>Inicial:                     | Selecione a localidade inicial com até 3 (três) dígitos ou clique em para selecioná-la <b>AQUI</b> . O nome da localidade inicial é exibido ao lado do campo. Para apagar o conteúdo do campo, clique em ao lado do campo de exibição. Ao digitar o código no campo inicial, os números são replicados no campo final correspondente; ao limpar o conteúdo do campo inicial, o campo inicial, o campo final correspondente também é limpo.                                                                                 |
| Setor Comercial<br>Inicial:                | Selecione o setor comercial inicial com até 3 (três) dígitos ou clique em para selecioná-lo <b>AQUI</b> . O nome do setor é exibido ao lado do campo. Para apagar o conteúdo do campo, clique em ao lado do campo de exibição. Ao digitar o código no campo inicial, os números são replicados no campo final correspondente; ao limpar o conteúdo do campo inicial, o campo final correspondente também é limpo.                                                                                                    |
| Rota Inicial:                              | Informe a rota inicial com até 5 (cinco) dígitos. Ao digitar o código no campo inicial, os números são replicados no campo final correspondente; ao limpar o conteúdo do campo inicial, o campo final correspondente também é limpo.                                                                                                    |
| Localidade Final:                          | Selecione a localidade final com até 3 (três) dígitos ou clique em para<br>selecioná-la <b>AQUI</b> . O nome da localidade final é exibido ao lado do campo. Para<br>apagar o conteúdo do campo, clique em ao lado do campo de exibição. Ao<br>digitar o código no campo final, os números são replicados no campo inicial<br>correspondente; ao limpar o conteúdo do campo final, o campo inicial<br>correspondente também é limpo.                                                                                       |
| Setor Comercial<br>Final:                  | Selecione o setor comercial final com até 3 (três) dígitos ou clique em para selecioná-lo <b>AQUI</b> . O nome do setor é exibido ao lado do campo. Para apagar o conteúdo do campo, clique em ao lado do campo de exibição. Ao digitar o código no campo final, os números são replicados no campo inicial correspondente; ao limpar o conteúdo do campo final, o campo inicial correspondente também é limpo.                                                                                                    |
| Rota Final:                                | Informe a rota final com até 5 (cinco) dígitos. Ao digitar o código no campo final,<br>os números são replicados no campo inicial correspondente; ao limpar o<br>conteúdo do campo final, o campo inicial correspondente também é limpo.                                                                                                    |

| Campo                | Preenchimento dos Campos                                                                                                    |
|----------------------|----------------------------------------------------------------------------------------------------|
|                      | Informe a referência inicial no formato MM/AAAA, e a referência final, no formato<br>MM/AAAA.                                                                                                    |
| Mês/Ano Inicial:     | <b>Regra associada</b> : Caso seja informado o atributo inicial e não seja informado o atributo final, o sistema exibe mensagem de crítica. Caso seja informado o                                                                                                    |
|                      | atributo final e não seja informado o atributo inicial, o sistema exibe mensagem<br>de crítica. Caso o conteúdo do atributo final seja <i>menor</i> (inferior ou anterior) que<br>o conteúdo do atributo inicial, o sistema exibe a mensagem de crítica.                                                                                                    |
|                      | Informe a referência inicial no formato MM/AAAA, e a referência final no formato MM/AAAA.                                                                                                    |
| Mês/Ano Final:       | <b>Regra associada</b> : Caso seja informado o atributo inicial e não seja informado o<br>atributo final, o sistema exibe mensagem de crítica. Caso seja informado o<br>atributo final e não seja informado o atributo inicial, o sistema exibe mensagem<br>de crítica. Caso o conteúdo do atributo final seja <i>menor</i> (inferior ou anterior) que<br>o conteúdo do atributo inicial, o sistema exibe a mensagem de crítica. |
|                      | Informe a referência Inicial no formato MM/AAAA, e a referência final no formato<br>MM/AAAA.                                                                                                    |
| Mês/Ano<br>Retirada: | <b>Regra associada</b> : Caso seja informado o atributo inicial e não seja informado o<br>atributo final, o sistema exibe mensagem de crítica. Caso seja informado o<br>atributo final e não seja informado o atributo inicial, o sistema exibe mensagem<br>de crítica. Caso o conteúdo do atributo final seja <i>menor</i> (inferior ou anterior) que<br>o conteúdo do atributo inicial, o sistema exibe a mensagem de crítica. |
| Usuário<br>Inclusão: | Informe o código com, no máximo, 9 dígitos ou clique em Para selecioná-lo<br>AQUI. O nome do usuário é exibido ao lado do campo. Para apagar o conteúdo                                                                                                    |
|                      | do campo, clique em 🕙 ao lado do campo de exibição.                                                                                                    |
| Usuário<br>Retirada: | Informe o código com, no máximo, 9 dígitos ou clique em Para selecioná-lo<br>AQUI. O nome do usuário é exibido ao lado do campo. Para apagar o conteúdo                                                                                                    |
|                      | do campo, clique em 🕙 ao lado do campo de exibição.                                                                                                    |
| Situação:            | Selecione a situação especial de cobrança para a geração do relatório. Caso<br>queira escolher mais de uma, selecione as opções com o botão <b>CTRL</b><br>pressionado.                                                                                                    |
| Motivo:              | Selecione o motivo para a cobrança especial para a geração do relatório. Caso queira escolher mais de um, selecione as opções com o botão <b>CTRL</b> pressionado.                                                                                                    |

# Funcionalidade dos Botões

| Botão                    | Descrição da Funcionalidade                                                                                |
|--------------------------|----------------------------------------------------------------------------------------------------|
| R                        | Ao clicar neste botão, o sistema realiza uma consulta do campo desejado na<br>base de dados do sistema.    |
| 8                        | Ao clicar neste botão, o sistema apaga o conteúdo do campo em exibição.                                    |
| Gerar Consulta/Relatório | Ao clicar neste botão, o sistema acessa a tela de consulta do relatório conforme os parâmetros informados. |
| <b>1</b>                 | Ao clicar neste botão, o sistema visualiza o relatório da tela de consulta para<br>impressão.              |
| Voltar Filtro            | Ao clicar neste botão, o sistema retorna para a tela de filtro anterior.                                   |
| Limpar                   | Ao clicar neste botão, o sistema apaga o conteúdo de todos os campos da tela.                              |

Last update: 03/01/2020 ajuda:relatorios:r0347\_-\_resumo\_das\_situacoes\_especiais\_de\_cobranca https://www.gsan.com.br/doku.php?id=ajuda:relatorios:r0347\_-\_resumo\_das\_situacoes\_especiais\_de\_cobranca 14:32

### Referências

Resumo das Situações Especiais de Cobrança

**Termos Principais** 

#### Relatórios

### Vídeos

#### **R0347 - Resumo das Situações Especiais de Cobrança**

Clique **aqui** para retornar ao Menu Principal do **GSAN**.

×

From: https://www.gsan.com.br/ - Base de Conhecimento de Gestão Comercial de Saneamento

Permanent link: https://www.gsan.com.br/doku.php?id=ajuda:relatorios:r0347\_-\_resumo\_das\_situacoes\_especiais\_de\_cobranca

Last update: 03/01/2020 14:32

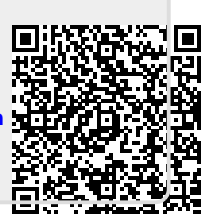